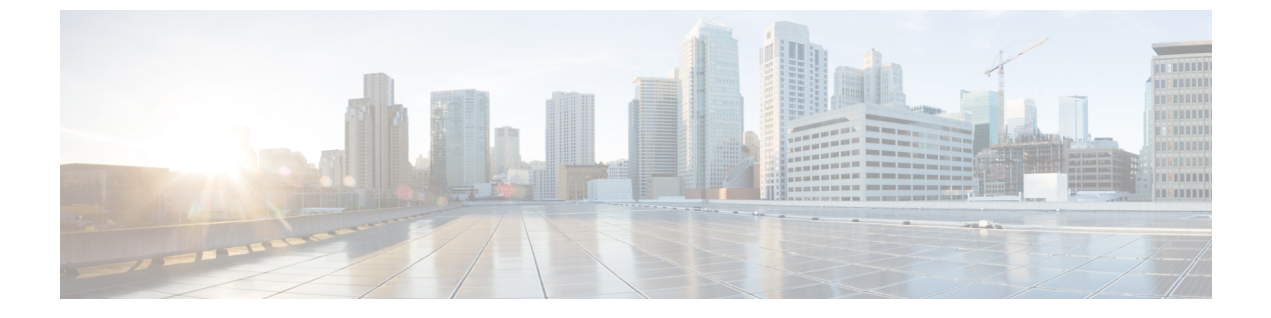

## デバイス ファームウェアの管理

- ・ デバイスファームウェアのアップデートの概要,1ページ
- ・ デバイス パックまたは個別のデバイス ファームウェアのインストール, 2 ページ
- ・ システムからの未使用のファームウェアの削除, 3 ページ
- ・ 電話モデルのデフォルトファームウェアの設定, 4 ページ
- ・ 電話のファームウェア ロードの設定,5ページ
- ・ ロードサーバの使用, 6ページ

## デバイス ファームウェアのアップデートの概要

デバイスロードとは、IP Phone、Telepresence Systems、および Cisco Unified Communications Manager でプロビジョニングおよび登録されているその他のデバイスを対象としたソフトウェアおよび ファームウェアのことです。Cisco Unified Communications Manager はインストールまたはアップ グレード時に、Cisco Unified Communications Manager の該当するバージョンがリリースされた時 期に基づいて、利用可能な最新のロードをインクルードします。シスコでは、新しい機能やソフ トウェア フィックスを導入するために更新されたファームウェアを定期的にリリースしていま す。したがって、新しいロードをインクルードした Cisco Unified Communications Manager アップ グレードを待たずに、電話機を新しいロードに更新することができます。

エンドポイントをソフトウェアの新しいバージョンにアップグレードするには、エンドポイント がアクセス可能な場所に新しいロードに必要なファイルがダウンロード可能になっていなければ なりません。最も一般的な場所は、Cisco TFTP サービスがアクティブにされている、"TFTP サー バ"と呼ばれる Cisco UCM ノードです。一部の電話機は、"ロード サーバ"と呼ばれる別のダウン ロード場所もサポートしています。

任意のサーバ上のtftp ディレクトリ内にあるファイルのリストを取得したり、それらのファイル を表示またはダウンロードしたりするには、CLIコマンドのfile list tftp(tftp ディレクトリ内のファ イルを一覧表示する場合)、file view tftp(ファイルを表示する場合)、file get tftp(tftp ディレク トリ内のファイルのコピーを取得する場合)を使用します。詳細については、『Command Line Interface Reference Guide for Cisco Unified Communications Solutions』を参照してください。また、 WebブラウザでURL "http://<tftp\_server>:6970/<filename>" にアクセスして、任意のTFTP ファイル をダウンロードすることもできます。

 $\mathcal{P}$ 

ヒント 新しいロードをシステム全体のデフォルトとして設定する前に、単一のデバイスに新規ロード を適用することもできます。この手法は、テスト目的で役立ちます。ただし、該当するタイプ のその他すべてのデバイスは、新しいロードでシステム全体のデフォルトを更新するまでは、 古いロードを使用することに注意してください。

# デバイスパックまたは個別のデバイスファームウェアの インストール

デバイスパッケージをインストールして、新しい電話タイプを導入し、複数の電話モデルのファー ムウェアをアップグレードします。既存のデバイスの個別のファームウェアは、次のオプション を使用してインストールまたはアップグレードできます。

- Cisco Options Package (COP) ファイル: COP ファイルには、ファームウェアファイルとデー タベース アップデートが含まれています。このためパブリッシャにインストールすると、 ファームウェアファイルがインストールされ、さらにデフォルトのファームウェアが更新されます。
- ファームウェアファイルのみ:zipファイルで提供されます。zipファイルに含まれている 個々のデバイスファームウェアファイルは手動で解凍し、TFTPサーバの適切なディレクト リにおよびアップロードする必要があります。

(注)

COP またはファームウェア ファイル パッケージのインストール手順については、README ファイルを参照してください。

パブリッシャ サーバおよび TFTP サーバから初めて、Cisco Unified Communications Manager サー バすべてのデバイスパッケージを適用します。システムがアップロードおよび処理できるのは、 シスコが承認するソフトウェアのみです。Cisco Unified Communications Manager の以前のバージョ ンで使用したサードパーティまたは Windows ベースのソフトウェア アプリケーションをインス トールまたは使用することはできません。

#### はじめる前に

(注)

パブリッシャノードを再起動し、これらのサービスが実行されているすべてのノードでTFTP サービスと Tomcat サービスを再起動します。

#### 手順

- **ステップ1** Cisco Unified OS の管理から、[ソフトウェア アップグレード (Software Upgrades)]>[インストー ル/アップグレード (Install/Upgrade)]の順に選択します。
- ステップ2 ソフトウェアの場所セクションに適切な値を入力し、[次へ(Next)]をクリックします。
- **ステップ3** [使用可能なソフトウェア(Available Software)] ドロップダウン リストで、デバイス パッケージ ファイルを選択して、[次へ(Next)] をクリックします。
- ステップ4 MD5の値が正しいことを確認し、[次へ (Next)]をクリックします。
- **ステップ5** 警告ボックスで、正しいファームウェアを選択したことを確認し、[インストール(Install)]をクリックします。
- ステップ6 成功メッセージを受信したことを確認します。
  (注) クラスタを再起動している場合は、ステップ8に進みます。
- ステップ7 TFTP サーバを停止し、再起動します。
- **ステップ8**新しいロードにデバイスをアップグレードするには、影響を受けたデバイスをリセットします。
- ステップ9 Cisco Unified CM の管理から、[デバイス(Device)]>[デバイスの設定(Device Settings)]>[デバ イスのデフォルト(Device Defaults)]の順に選択し、新しいロードに(特定のデバイスに対して) ロードファイルの名前を手動で変更します。
- **ステップ10** [保存 (Save)]をクリックし、デバイスをリセットします。

### システムからの未使用のファームウェアの削除

[デバイスロード管理(Device Load Management)]ウィンドウでは、システムから未使用のファームウェア(デバイスロード)および関連するファイルを削除して、ディスク容量を増やすことができます。たとえば、アップグレード前に未使用のロードを削除して、ディスク容量の不足が原因でアップグレードが失敗しないようにすることができます。ファームウェアファイルの中には、[デバイスロード管理(Device Load Management)]ウィンドウにリストされない依存ファイルを持っているものがあります。ファームウェアを削除すると、依存ファイルも削除されます。ただし、その依存ファイルが他のファームウェアに関連付けられている場合は削除されません。

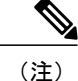

クラスタ内の各サーバで、個別に未使用のファームウェアを削除する必要があります。

はじめる前に

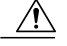

注意 未使用のファームウェアを削除する前に、適切なロードを削除していることを確認します。削 除されたロードは、クラスタ全体の DRS 復元を実行しないと復元できません。ファームウェ アを削除する前にバックアップすることを推奨します。

### 手順

- **ステップ1** [Cisco Unified OS の管理(Cisco Unified OS Administration)]から、[ソフトウェアアップグレード (Software Upgrades)]>[デバイスロード管理(Device Load Management)]の順に選択します。
- ステップ2 検索条件を指定して、[検索(Find)]をクリックします。
- ステップ3 削除するデバイスロードを選択します。必要な場合は、複数のロードを選択できます。
- ステップ4 [選択されたロードの削除(Delete Selected Loads)]をクリックします。
- ステップ5 [OK] をクリックします。

### 電話モデルのデフォルト ファームウェアの設定

この手順を使用して、特定の電話モデルにデフォルトのファームウェアロードを設定します。新 しい電話が登録されると、Cisco Unified Communications Manager は、[電話の設定(Phone Configuration)]ウィンドウでデフォルトを上書きするファームウェアロードが指定されていない かぎり、デフォルトのファームウェアを電話に送信しようとします。

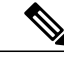

(注) 個々の電話については、[電話の設定(Phone Configuration)]ウィンドウの[電話ロード名(Phone Load Name)]フィールドの設定により、その特定の電話のデフォルトファームウェアロードが上書きされます。

#### はじめる前に

ファームウェアが TFTP サーバにロードされていることを確認します。

### 手順

**ステップ1** [Cisco Unified CM の管理(Cisco Unified CM Administration)] で、[デバイス(Device)]>[デバイスの設定(Device Settings)]>[デバイスのデフォルト(Device Defaults)] を選択します。

[デバイスのデフォルト設定 (Device Defaults Configuration)]ウィンドウが表示され、Cisco Unified Communications Manager がサポートする様々な電話モデルのデフォルトファームウェアロードが示されます。ファームウェアは[ロード情報 (Load Information)]列に表示されます。

- ステップ2 [デバイスタイプ (Device Type)]で、デフォルトファームウェアを割り当てる電話モデルを指定 します。
- ステップ3 横にある[ロード情報(Load Information)]フィールドに、ファームウェアロードを入力します。
- ステップ4 (任意) [デバイス プール (Device Pool)] にデフォルトのデバイス プールを入力し、[電話テン プレート (Phone Template)] に該当する電話モデルのデフォルトの電話テンプレートを入力しま す。
- **ステップ5** [保存 (Save)] をクリックします。

### 電話のファームウェア ロードの設定

この手順を使用して、特定の電話にファームウェアロードを割り当てます。[デバイスのデフォルト設定(Device Defaults Configuration)]ウィンドウに指定されているデフォルトとは異なるファームウェアロードを使用する場合に、この手順を実行します。

 (注) 多数の電話に1つのバージョンを割り当てる場合は、一括管理ツールを使用し、CSVファイル またはクエリを使用して、[電話ロード名(Phone Load Name)]フィールドを設定できます。
 詳細については、『Bulk Administration Guide for Cisco Unified Communications Manager』を参照 してください。

#### 手順

- **ステップ1** Cisco Unified CM の管理で、[デバイス (Device)]>[電話 (Phone)]を選択します。
- ステップ2 [検索 (Find)]をクリックし、個別の電話を選択します。
- ステップ3 [電話ロード名 (Phone Load Name)]フィールドに、ファームウェアの名前を入力します。この電話では、ここで指定したファームウェアロードによって、[デバイスのデフォルト設定 (Device Defaults Configuration)]ウィンドウで指定されているデフォルトのファームウェアロードが上書されます。
- **ステップ4** [電話の設定(Phone Configuration)]ウィンドウの残りのフィールドをすべて入力します。フィー ルドとその設定を含むヘルプは、オンライン ヘルプを参照してください。
- **ステップ5** [保存 (Save)] をクリックします。
- ステップ6 [設定の適用(Apply Config)]をクリックして、変更したフィールドを電話にプッシュします。

### ロード サーバの使用

電話がTFTPサーバ以外のサーバからファームウェアの更新をダウンロードするようにするには、 電話の[電話の設定 (Phone Configuration)]ページで"ロードサーバ"を設定できます。ロードサー バには、別の Cisco Unified Communications Manager またはサードパーティのサーバを指定できま す。サードパーティのサーバは、電話が TCP ポート 6970 で HTTP を使用して(推奨)、または UDP ベースの TFTP プロトコルを使用して要求するすべてのファイルを提供できる必要がありま す。DX ファミリの Cisco TelePresence デバイスなどの一部の電話モデルでは、ファームウェアの アップデートで HTTP のみをサポートしています。

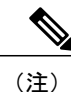

多数の電話に1つのロードサーバを割り当てる場合は、一括管理ツールを使用し、CSVファ イルまたはクエリを使用して、[ロードサーバ(Load Server)]フィールドを設定できます。詳 細については、『Bulk Administration Guide for Cisco Unified Communications Manager』を参照し てください。

### 手順

- **ステップ1** Cisco Unified CM の管理で、[デバイス (Device)]>[電話 (Phone)]を選択します。
- **ステップ2** [検索(Find)]をクリックし、個別の電話を選択します。
- ステップ3 [ロードサーバ (Load Server)]フィールドに、別のサーバの IP アドレスまたはホスト名を入力します。
- **ステップ4** [電話の設定(Phone Configuration)]ウィンドウの残りのフィールドをすべて入力します。フィー ルドとその設定を含むヘルプは、オンライン ヘルプを参照してください。
- **ステップ5** [保存 (Save)] をクリックします。
- ステップ6 [設定の適用(Apply Config)]をクリックして、変更したフィールドを電話にプッシュします。